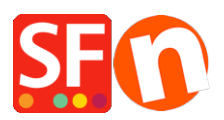

Base de connaissances > Pages et Produits > PRIX | Comment mettre en place des prix avec 3 décimales

PRIX | Comment mettre en place des prix avec 3 décimales Elenor A. - 2021-11-26 - Pages et Produits

Comment afficher des prix avec 3 décimales ?

Pour configurer le format de la devise avec 3 décimales pour les "Prix des produits", veuillez procéder comme suit

- Rendez-vous sur votre panneau de configuration Windows Langues et régions.
- Double-cliquez sur "Options régionales et langues".
- Dans l'onglet "Options régionales", cliquez sur le bouton "Paramètres supplémentaires...".
- Puis cliquez sur l'onglet "Devise
- Cliquez sur le menu déroulant pour la rubrique "Nombre de chiffres après la virgule".

| Region               |                                | × | Customize Format                                                           | ×                            |
|----------------------|--------------------------------|---|----------------------------------------------------------------------------|------------------------------|
| Administrative       | 9                              |   | Nurvers Currency Time Date                                                 |                              |
| Format: English (Uni | ited States)                   |   | Example                                                                    |                              |
| Match Windows dis    | splay language (recommended) v |   | Positive: \$123,456,789.00                                                 | Negative: (\$123,456,789.00) |
| anguage preference   | <u>res</u>                     |   |                                                                            |                              |
| Date and time for    | mats                           |   | <b>C</b>                                                                   | ٤                            |
| Short date:          | M/d/yyyy ~                     |   | Currency symbol:                                                           | \$ ×                         |
| Long date:           | dddd, MMMM d, yyyy             |   | Positive currency format:                                                  | \$1.1 ~                      |
| Short time:          | h:mm tt                        |   | Negative currency format:                                                  | (\$1.1) ~                    |
| Long time:           | h:mm:ss tt 🗸                   |   |                                                                            |                              |
| First day of week:   | Sunday ~                       |   | Decimal symbol:                                                            |                              |
|                      |                                |   | No. of digits after decimal:                                               | 3 ~ 3                        |
| Examples             |                                |   |                                                                            | 1                            |
| Short date:          | 11/26/2021                     |   | Digit grouping symbol:                                                     | 2                            |
| Long date:           | Friday, November 26, 2021      |   | Digit grouping:                                                            | 4                            |
| Short time:          | 2:12 PM                        |   | orgit grouping:                                                            | 5                            |
| Long time:           | 2:12:46 PM                     |   |                                                                            | 7                            |
|                      | Additional settings            |   |                                                                            | 8<br>9                       |
|                      | OK Cancel Apply                |   | Click Reset to restore the system de<br>numbers, currency, time, and date. | efault settings for Reset    |

- Cliquez sur OK
- Cliquez sur OK

Veuillez ensuite mettre à jour manuellement le fichier CURRENCY.XML :

Les modifications apportées au fichier currency.xml ne sont pas prises en compte dans ShopFactory. Cela doit être fait manuellement 3 décimales ne sont pas un paramétrage par défaut pour tous les utilisateurs de ShopFactory. La plupart des marchands n'utilisent que le format à 2 décimales.

Editez le fichier currency.xml dans ShopFactory pour que cela prenne effet.

- Editez le fichier currency.xml pour que l'attribut "SignificantDigits" de la devise soit paramétré à 3.

- Lancez l'Explorateur Windows et dans la barre "Adresse : "saisissez

## C:\Program Files (x86)\ShopFactory V14\ShopFactory\

- Appuyez sur la touche ENTER de votre clavier.

- Dans le volet, localisez le fichier appelé "Currency.xml".

- Cliquez avec le bouton droit de la souris sur le fichier Currency.xml et dans le menu sélectionnez Lancez avec...-> Bloc Note.

- Le fichier Currency.xml s'affiche dans le Bloc-notes sous forme de texte brut.
- Appuyez sur CTRL + F et saisissez EUR ou la devise de votre choix.
- Cliquez sur SUIVANT et modifiez TOUTES les instances de SignificantDigits à 3.
- Trouvez "EUR", par exemple -> puis modifiez la valeur à SignificantDigits="".

- Cliquez sur "Suivant" jusqu'à ce que toutes les instances aient été modifiées en conséquence, par exemple "EUR" SignificantDigits="3".

- Une fois terminé, fermez Notepad.

- Lancez la boutique dans ShopFactory et resélectionnez la devise dans le menu "Central"
-> Devises acceptées pour que cela prenne effet.

- saisissez le prix avec 3 décimales
- Sauvegardez et pré-visualisez la boutique.